Attestation à destination de la mutuelle... marche à suivre...

1) Rendez-vous sur le site : <u>https://www.velo-liberte.be/</u>

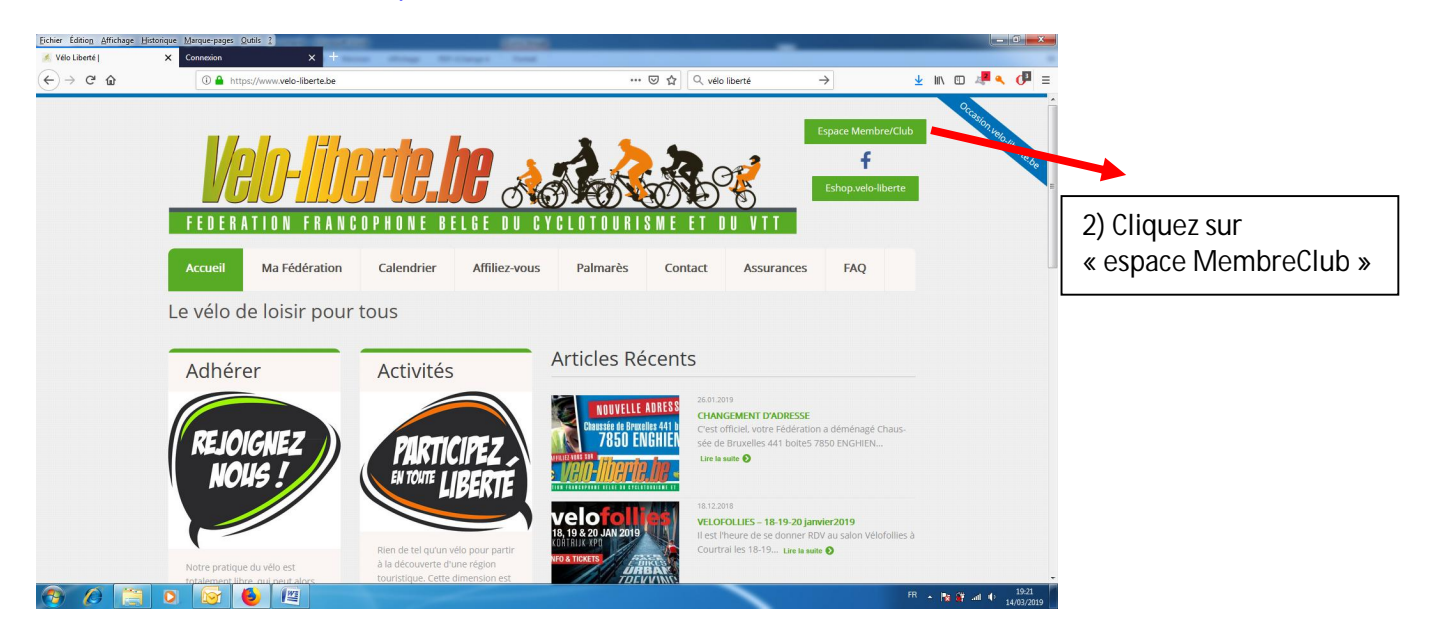

3) Entrez votre numéro d'affiliation et votre mot de passe (informations reçues par mail ou se trouvant sur la carte de membre- en cours de distribution)

| Vélo Liberté                                           | X Connexion                                | × +                  | Stillings Read                           | _                       | _                             |                                |
|--------------------------------------------------------|--------------------------------------------|----------------------|------------------------------------------|-------------------------|-------------------------------|--------------------------------|
| → C' ûn                                                | 🛈 🔒 https://gda.vel                        | o-terte.be/login     |                                          | ・・・・ 🐨 🏠 🔍 vélo liberté | $\rightarrow$ $\underline{+}$ | ₩ 🖸 🦓 🔍 🔘 ≡                    |
| Déconnexion effectu                                    | ée avec succès.                            |                      |                                          |                         |                               | ×                              |
|                                                        |                                            |                      |                                          |                         |                               |                                |
|                                                        |                                            |                      |                                          |                         |                               |                                |
|                                                        |                                            |                      | (553R)                                   |                         |                               |                                |
|                                                        |                                            |                      |                                          |                         |                               |                                |
|                                                        |                                            |                      |                                          |                         |                               |                                |
|                                                        |                                            |                      | Numéro d'affiliation                     |                         |                               |                                |
|                                                        |                                            |                      | 92190586                                 |                         |                               |                                |
|                                                        |                                            |                      | Mot de passe                             |                         |                               |                                |
|                                                        |                                            |                      |                                          |                         |                               |                                |
|                                                        |                                            |                      | Mot de passe oublié ?                    |                         |                               |                                |
|                                                        |                                            |                      | S'identifier                             |                         |                               |                                |
|                                                        |                                            |                      |                                          |                         |                               |                                |
|                                                        |                                            |                      |                                          |                         |                               |                                |
|                                                        |                                            | Copyright            | t © 2015-2019 Orditech. Tous droits rése | rvés. Version 1.0.      |                               |                                |
|                                                        |                                            |                      |                                          |                         |                               |                                |
|                                                        |                                            |                      |                                          |                         |                               |                                |
|                                                        |                                            |                      |                                          |                         | FR                            | ▲ 19:18<br>▲ 19:18<br>▲ 19:18  |
|                                                        |                                            |                      |                                          |                         |                               | AND 637 402.9                  |
|                                                        |                                            |                      |                                          |                         |                               |                                |
| 4                                                      |                                            |                      |                                          |                         |                               |                                |
| ier Edition <u>A</u> ttichage <u>H</u><br>Vélo Liberté | storique <u>Marque-pages</u> <u>Outils</u> | Connexion            | × +                                      | _                       | -                             |                                |
| → C û b https://gda.velo-liberte.be                    |                                            |                      |                                          | 🚥 🗵 🚖 🔍 vélo libe       | erté →                        | ± II\ □ 4 <b>8 &lt; 0</b> ≡    |
| <u>66</u>                                              |                                            |                      |                                          |                         | Contacte                      | z le support Patrick MEUNIER * |
| Accueil Gestio                                         | n Mon calendrier                           | Attestation mutuelle |                                          |                         |                               |                                |
|                                                        |                                            | Année en cours       |                                          |                         |                               |                                |
|                                                        |                                            |                      |                                          | 4) Cliquez              | 7 SUIF                        |                                |
|                                                        |                                            |                      |                                          |                         |                               | الم المسمة مرتبية              |
|                                                        |                                            |                      |                                          | Attesta                 | tion iviutue                  | lie – Annee en co              |
|                                                        |                                            |                      |                                          |                         |                               |                                |

5) Imprimez l'attestation qui s'affiche à l'écran et remettez-la à Patrick Meunier (secrétaire)

FR 🔺 隆 🔐 📣 🌵 19: